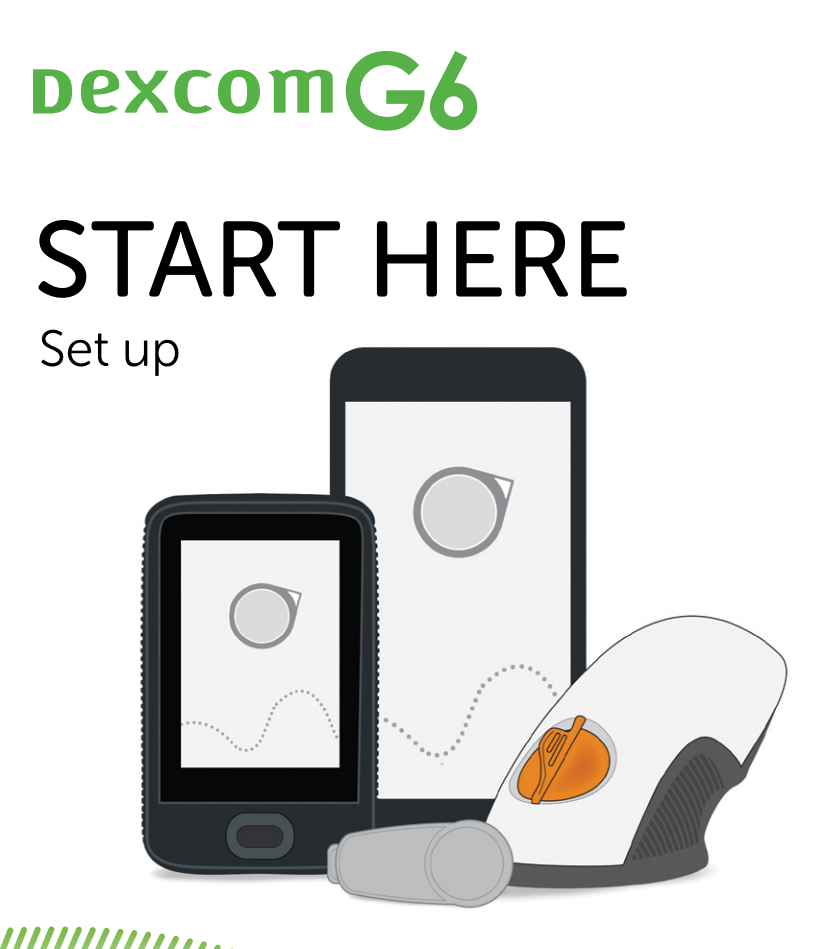

Instructions For Use

# **Dexcom G6 CGM (G6) Overview**

### **Display Device**

- Shows glucose information
- Set up your smart device, Dexcom receiver, or both
- For a list of current compatible smart devices and operating systems go to: dexcom.com/compatibility
- The G6 app and receiver are compatible with all G6 systems

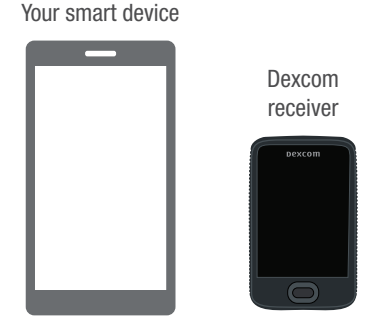

### Applicator With Built-in Sensor

- Sensor applicator inserts sensor under your skin
- Sensor gets glucose information

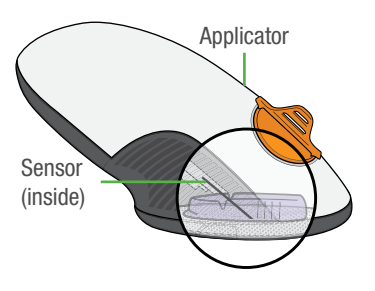

### Transmitter

• Sends glucose information from sensor to display device

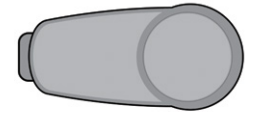

All graphics are representational. Your product may look different.

Review the Safety Statement in Using Your G6, Chapter 2 before using your G6.

# What It Does

The G6 sends G6 sensor glucose readings (G6 readings) to your display device.

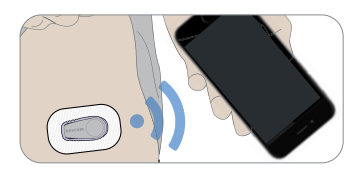

# **Choose App, Receiver, or Both**

The receiver is a dedicated medical device. Your smart device is not, even though you can run the G6 app on it. Your smart device is not a dedicated medical device because the app could miss an alarm/alert just because it is on a smart device—for example, due to smart device settings, smart device or app shutting off, low battery, etc.

# Use tabs below to set up the app, receiver, or both

Want to set up both? Pick one to set up first and turn to that tab. The last step shows you how to set up the second display device. Do not use both tabs.

For other ways to learn how to set up your G6:

- · Watch the tutorial at: dexcom.com/downloadsandguides
- Contact your local Dexcom representative for support

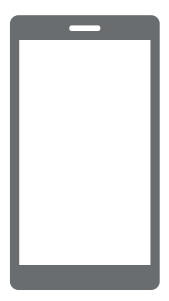

Your smart device

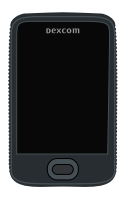

Dexcom receiver

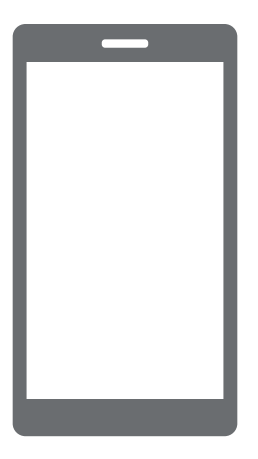

Your smart device

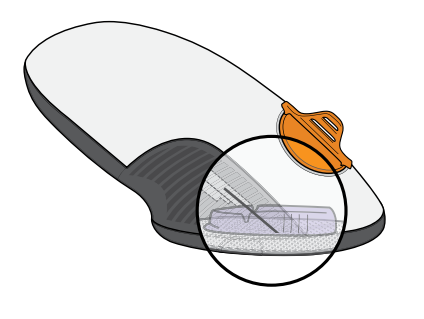

Applicator with Built-in Sensor

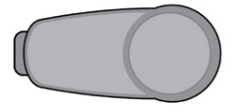

Transmitter

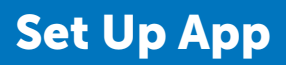

# Step 1: Set Up App

# A Download and open the Dexcom G6 app

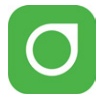

# **B** Follow onscreen setup instructions

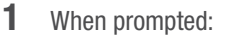

- Send your data to the cloud. This lets you use:
  - Share: Send your G6 data to followers.
  - CLARITY: Reflect on data with doctors; see patterns (may not available in all regions).
- Enter your Sensor code (from the sensor applicator you will insert).
  - No sensor code? See Using Your G6, Appendix A Troubleshooting.

| Cons<br>with | ent to Share Data<br>Dexcom |
|--------------|-----------------------------|
|              |                             |
|              |                             |
|              |                             |
|              |                             |
| 1 Acces      | pt                          |
| 1 Deck       | 10                          |
|              | Confirm                     |
|              |                             |

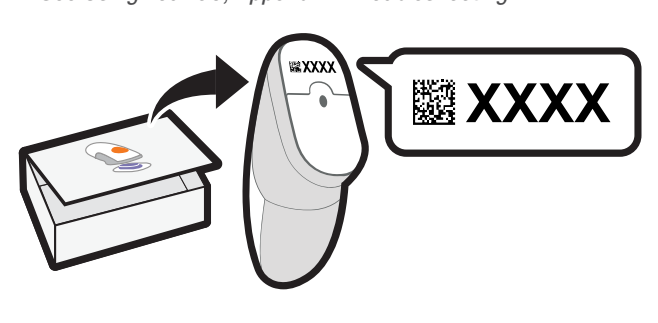

• Enter your Serial Number (SN) from:

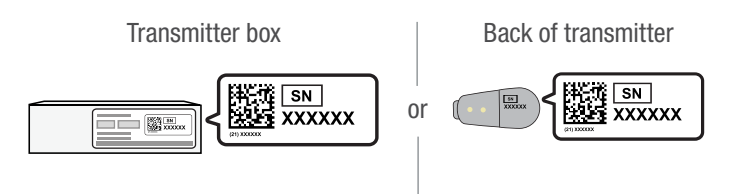

After you enter your SN, your G6 searches for the transmitter. While it is searching, you will not get G6 readings or alarm/alerts.

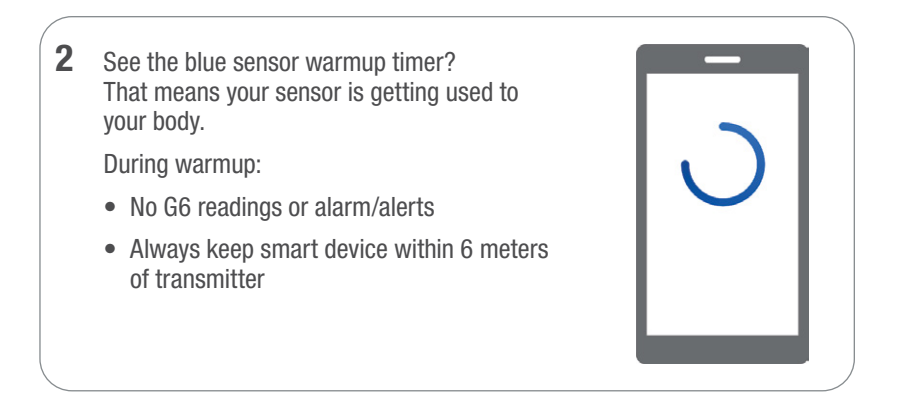

# C Wait 2 hours

- When sensor warm-up is complete, tap **OK** to see the home screen
- Now you get G6 readings and alarm/alerts

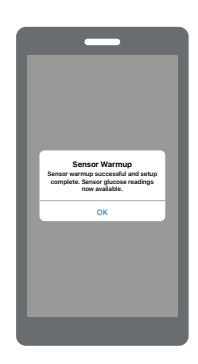

# Step 2: See Using Your G6

Learn how to:

- Read your home screen
- · Use alarm and alerts
- Make treatment decisions
- Troubleshoot issues

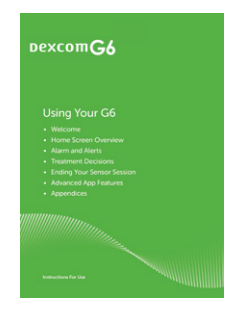

# Step 3: Optional – Set up Receiver

Turn on the receiver by pressing the power button down for 2-3 seconds. Then follow onscreen instructions.

Do not use the Set Up Receiver tab. Those steps are for setting up the receiver before setting up the app.

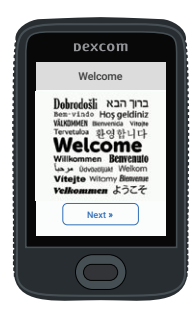

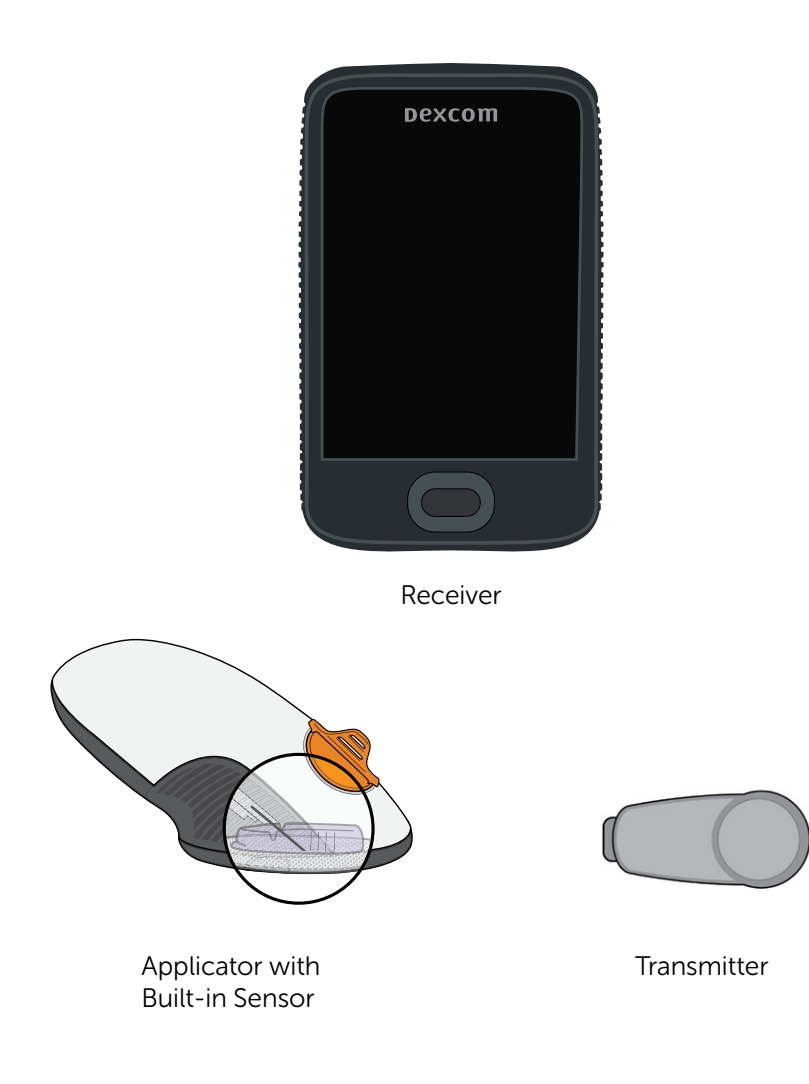

# **Set Up Receiver**

# **Step 1: Set Up Receiver**

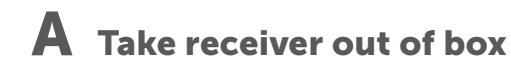

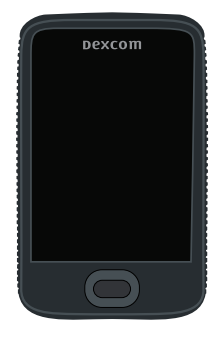

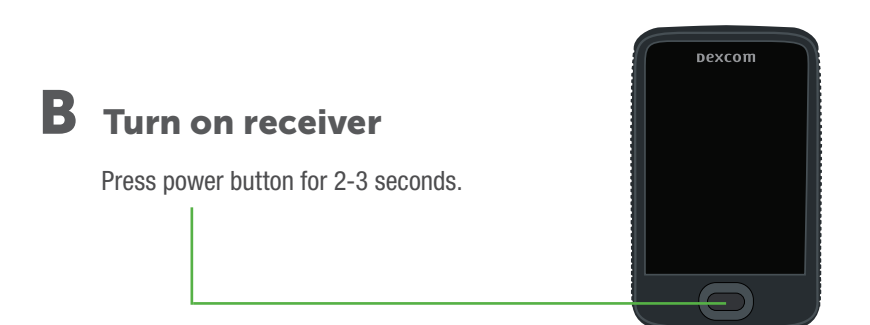

# C Follow onscreen instructions

When prompted, enter your:
Sensor code from the sensor applicator you will insert
No sensor code? See Using Your G6, Appendix A Troubleshooting

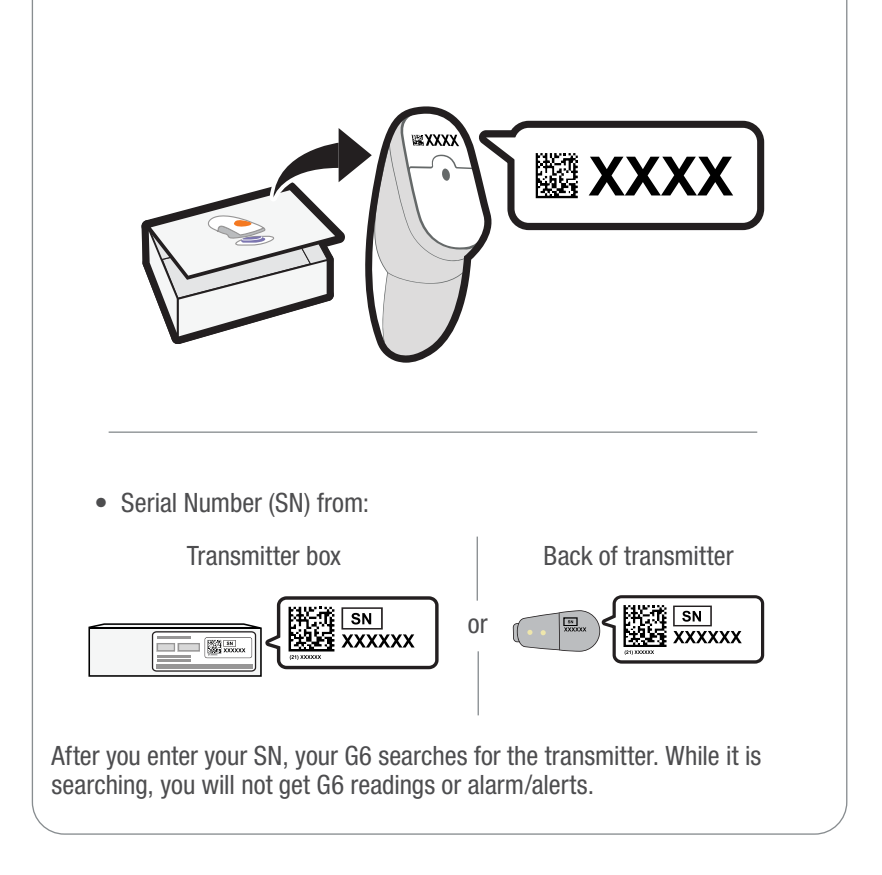

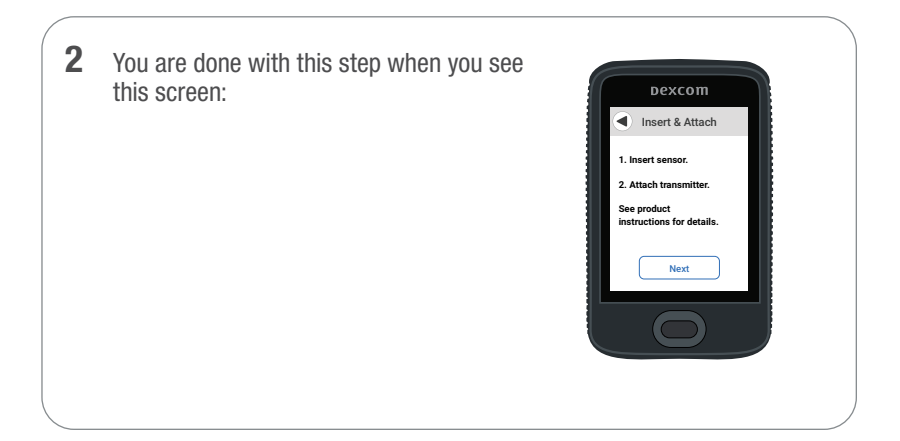

# Step 2: Use Applicator to Insert Built-in Sensor

## A Take applicator with built-in sensor out of sensor box

Gather materials: applicator (with code you just entered), transmitter, and wipes.

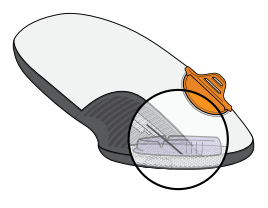

# **B** Pick sensor site

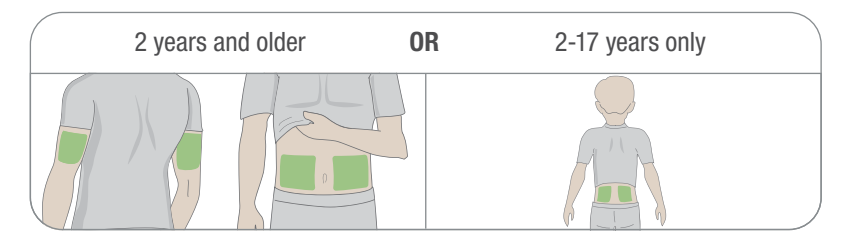

Avoid bones, irritated skin, tattoos, and areas that get bumped.

# C Use applicator to insert built-in sensor

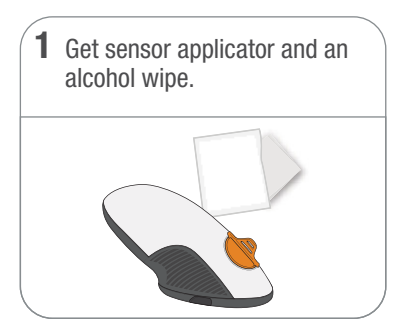

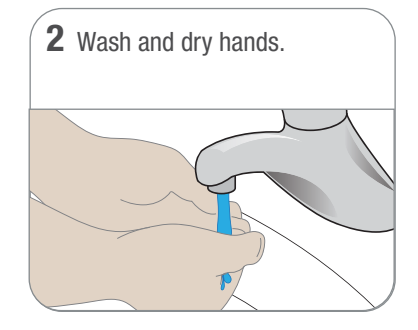

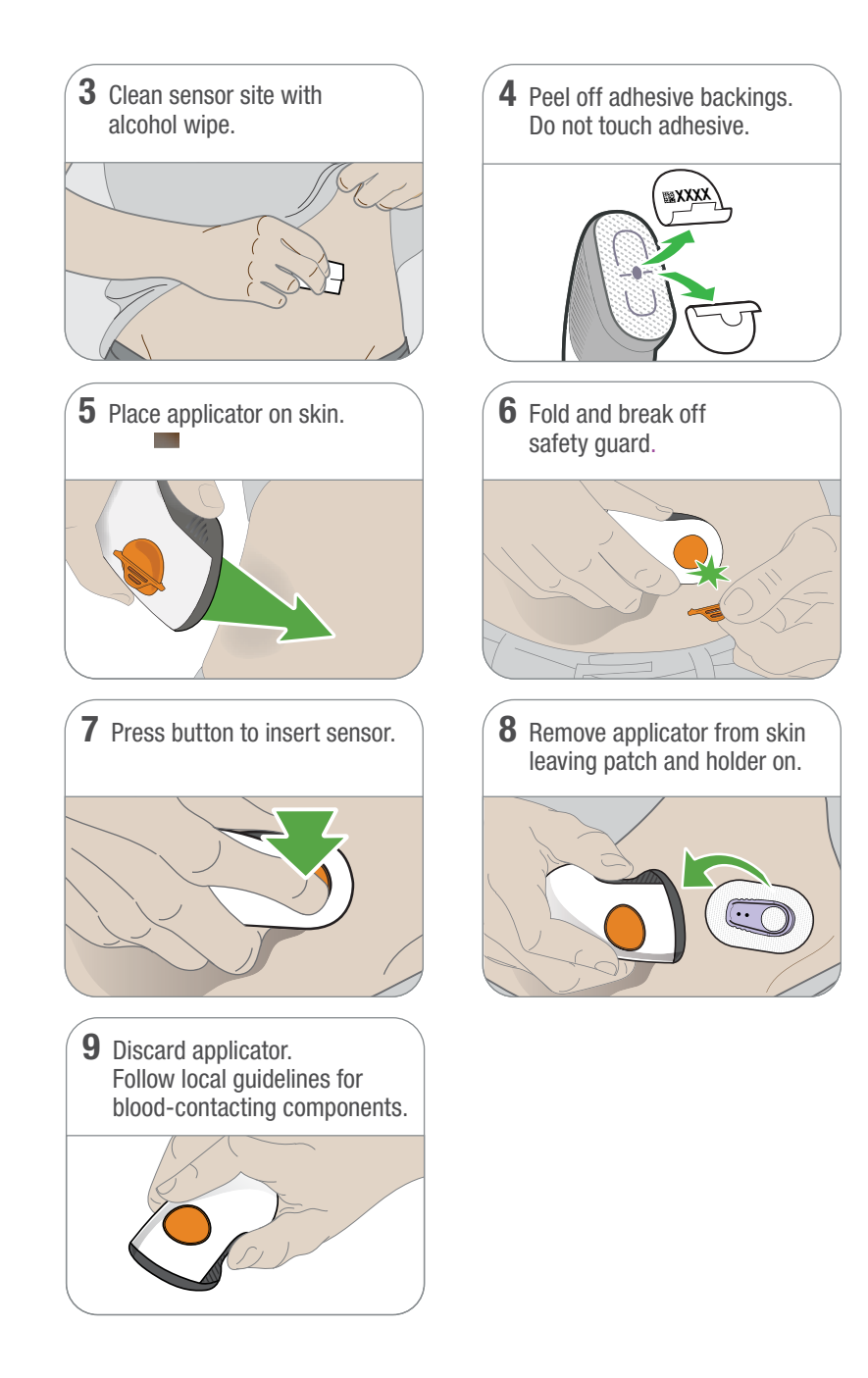

# **Step 3: Attach Transmitter**

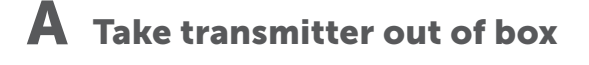

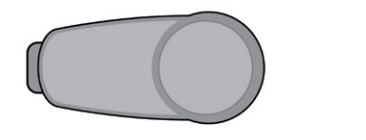

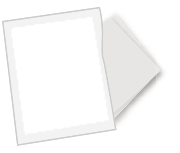

# **B** Snap in transmitter

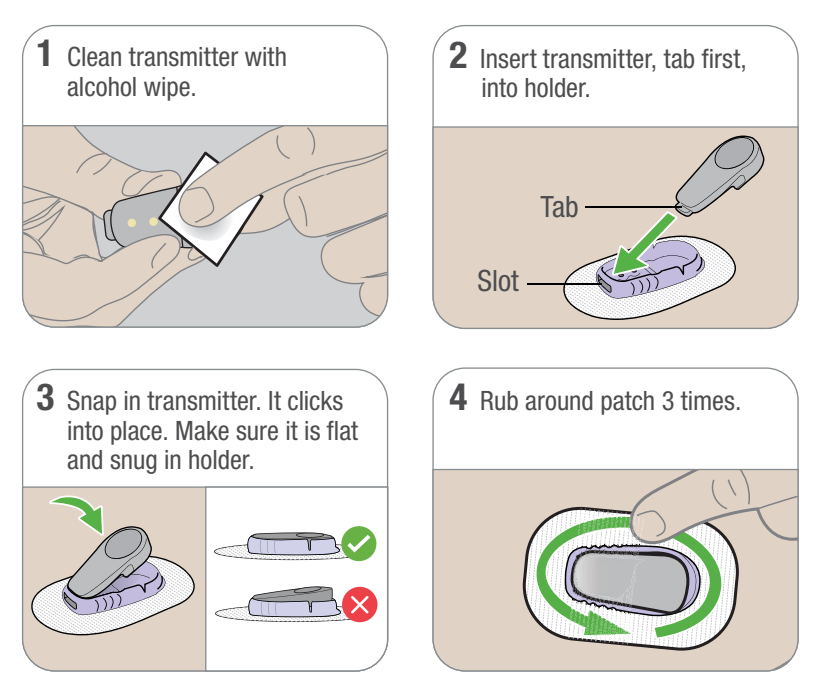

# **Step 4: Start Sensor on Receiver**

# A Wait up to 30 minutes for pairing

During pairing:

- No G6 readings or alarm/alerts
- Always keep receiver within 6 meters
   of transmitter

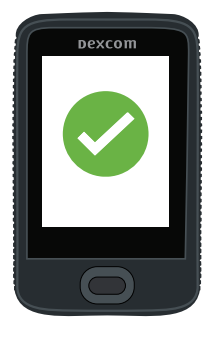

# **B** Tap Start Sensor to begin 2-hour warmup

During warmup you will not get G6 readings or alarm/alerts

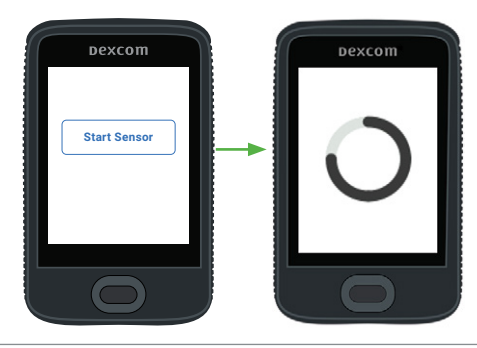

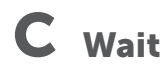

- When complete, tap Next to go to home screen
- Now you get G6 readings and alarm/alerts

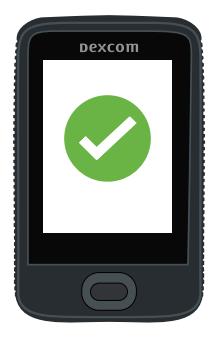

# Step 5: See Using Your G6

Learn how to:

- Read your home screen
- Use alarm and alerts
- Make treatment decisions
- Troubleshoot issues

# <section-header>

# Step 6: Optional - Set up App

Download the app onto your smart device and open it. Then follow onscreen instructions.

Do not use the Set Up App tab. Those steps are for setting up the app before setting up the receiver.

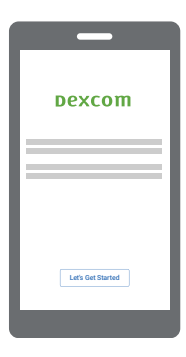

# **Dexcom**

© 2019 Dexcom, Inc. All rights reserved.

Covered by patents dexcom.com/patents.

Dexcom, Dexcom Share, Dexcom Care, Dexcom Clarity, and Share are registered trademarks of Dexcom, Inc. in the United States and may be in other countries.

# Dexcom

Dexcom, Inc. 6340 Sequence Drive San Diego, CA 92121 USA

> +1.858.200.0200 dexcom.com

Outside US: Contact your local Dexcom representative

### EC REP

MDSS GmbH

Schiffgraben 41 30175 Hannover, Germany

**(€** 2797

LBL015882 Rev 004 MT25143 Rev Date: 2019/10